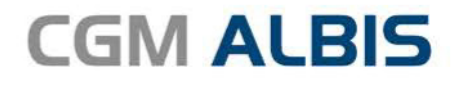

Arztinformationssystem

## HZV UPDATE -

DOKUMENTATION

Synchronizing Healthcare

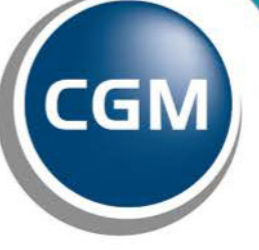

CompuGroup Medical

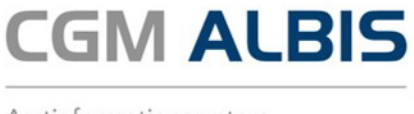

Arztinformationssystem

## BARMER KV MV-Vertrag zur wirtschaftlichen Arznei- und Heilmittelsteuerung

Inhaltsverzeichnis

| 1 | Leere Anzeige in der IV-Funktionsleiste | ; |
|---|-----------------------------------------|---|
| 2 | Stellvertreter bei HZV                  | 3 |

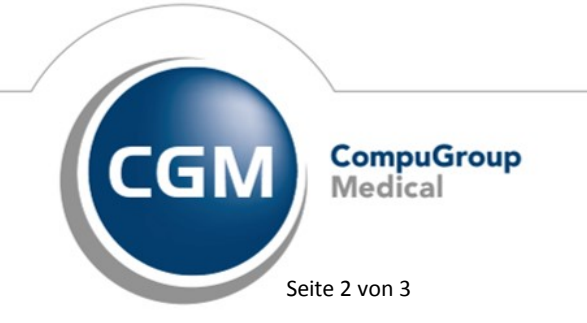

Synchronizing Healthcare

Stand Dezember 2018

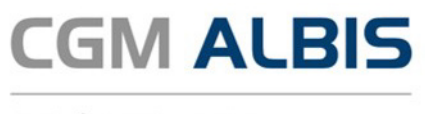

Arztinformationssystem

## 1 Leere Anzeige in der IV-Funktionsleiste

In der letzten CGM ALBIS Version konnte es in bestimmten Konstellationen vorkommen, dass die IV-Funktionsleiste nicht korrekt geladen und somit leer angezeigt wurden. Dies wurde in der aktuellen CGM ALBIS Version für Sie korrigiert.

## 2 Stellvertreter bei HZV

Mit der neuen CGM ALBIS Version haben Sie nun die Möglichkeit mehr als einen Stellvertreter für Ihren HZV Vertrag zu hinterlegen. Über den Menüpunkt Stammdaten Praxisdaten Arztdatenverwaltung, Auswahl des entsprechenden Arztes, können Sie über Ändern und Erweitert erscheint folgender Dialog:

| Weitere Arztdaten                                                                                         | × |
|----------------------------------------------------------------------------------------------------|---|
| Einheitliche Fortbildungsnummer (EFN)                                                                     |   |
| Landesärztekammer Nr. (LAEK.)<br>Daten zu Vetträgen nach §73<br>HÄVG-Daten Mediverbund-Daten              |   |
| HÄVG ID UU85/14 Mediverbund-ID                                                                            |   |
| Mitgliedschaft im Hausärzteverband  Mitglied im Hausärzteverband seit                                     |   |
| Vertragsdaten                                                                                             |   |
| Vertrag: Hausarztzentrierte Versorgung AOK BW                                                             |   |
| Teilnahmebeginn: 01.10.2008 Teilnahmeende:                                                                |   |
| Stellvertreter: Dr. med. Dieter Durchblick (52_DD)<br>Franz Facharzt (52_FF)<br>Beate Baden-BVKJ (52_BVK) |   |
| Ändern Übernehmen Rückgängig<br>OK Abbrechen                                                              |   |

Wählen Sie den gewünschten Vertrag und markieren Sie die gewünschten Stellvertreter durch einen Mausklick. Speichern Sie Ihre Einstellung anschließend mit Übernehmen.

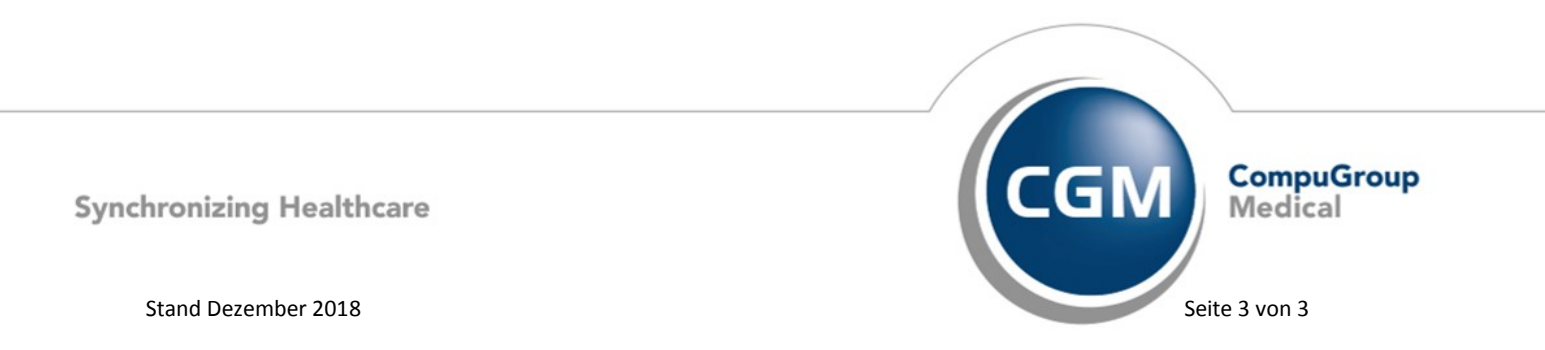